Guida rapida sull'uso dell'app Note con VoiceOver.

In questa guida vedremo le principali funzioni dell'app, come gestire le cartelle, creare nuove note e organizzarle in modo efficace.

- 1. Apertura dell'App Note:
- . Individua l'app nella schermata Home
- . Doppio tap per aprirla.

Una volta aperta, troverai alcuni pulsanti principali.

2. Interfaccia Principale Scorrendo da sinistra a destra con flick orizzontale, incontrerai:

- Modifica Permette di gestire e modificare l'elenco delle cartelle e note.
- Cartelle Sezione principale che contiene le note organizzate in cartelle.
- Cerca Per trovare note specifiche usando parole chiave.
- Avvia dettatura –uso del microfono.
- Note rapide Contiene note veloci scritte senza assegnarle a cartelle specifiche. 3.

Organizzazione delle Note: Dopo "Note rapide" troverai la struttura delle cartelle.

Di default, troverai:

- iCloud
- iPhone

• Eventuali altri account collegati (es. email) Ogni cartella può essere contratta o espansa con un doppio tap.

Creare una Nuova Cartella:

- 1. Trova il pulsante Nuova cartella in fondo all'elenco.
- 2. Doppio tap per avviare la creazione.
- 3. Scegli dove salvarla: iPhone o iCloud .
- 4. Assegna un nome alla cartella e premi Fine in alto a destra.
- 4. Creare una Nuova Nota:
- 1. Apri la cartella in cui vuoi salvare la nota.
- 2. Tocca Nuova nota (in basso a destra).
- 3. Scrivi utilizzando:
  - Tastiera virtuale
- Dettatura vocale (doppio tap con due dita)
- Input Braille o tastiera esterna
- 4. Premere Fine in alto a destra per salvare.

5. Gestione delle Note:

Quando selezioni una nota, puoi eseguire varie operazioni con flick verticali:

- Proteggi il contenuto Blocca la nota con Face ID o Touch ID.
  - Condividi Invia la nota via email, WhatsApp o altre app.
  - Sposta nota Trasferiscila in un'altra cartella.

• Elimina nota – Sposta la nota nella cartella "Eliminate" (rimane per 30 giorni prima della cancellazione definitiva).

• Metti in evidenza – Mantiene la nota sempre in cima all'elenco.

6. Opzioni Avanzate:

All'interno di una nota, scorri con flick orizzontale per accedere a funzioni extra:

• Crea elenco – Aggiungi punti elenco o liste di controllo.

• Allegati – Inserisci immagini, documenti o disegni a mano libera, scatta foto o fai video, inserisci foto video dall'App foto, scansiona documento, scansiona testo e cosa molto importante, registra audio.

7. Recuperare Note Eliminate:

Le note cancellate finiscono nella cartella Eliminate per 30 giorni. Per recuperarle:

1. Apri la cartella Eliminate .

2. Seleziona la nota desiderata.

3. Con flick verticale, scegli Sposta nota e seleziona una nuova cartella.

Conclusione L'app Note è uno strumento potente per organizzare informazioni in modo rapido e accessibile con VoiceOver. Con questa guida puoi iniziare a sfruttare tutte le sue funzionalità in modo semplice ed efficace.